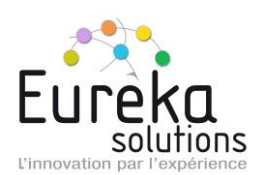

# LDPRX – MISE A JOUR

Version 4.46 Janvier 2018

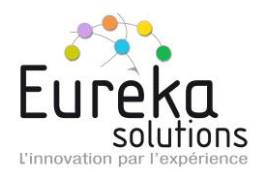

## 1. MISE A JOUR LDPRX

Entrer les commandes suivantes directement sur l'AS400

**DLTLIB LDPINSTALL** (peut ne pas exister)

#### CRTSAVF QGPL/LDPV446

De votre PC, lancer une connexion FTP sur votre AS400, afin de transférer le SAVF

FTP adresse\_AS400
Login
Password
Binary
Put c:\ ldprxv446v5.savf qgpl/ldpv446 (REPLACE => si OS V5R1 à V5R2
Put c:\ ldprxv446v6.savf qgpl/ldpv446 (REPLACE => si OS V6R1 à V7R3
Quit

Puis de l'AS400 :

#### **RSTLIB LDPINSTALL DEV(\*SAVF) SAVF(QGPL/LDPV446)**

#### LDPINSTALL/LDPINSTALL COMPLET

Pour l'ensemble

Ou

#### LDPINSTALL/LDPINSTALL SIMPLE

Pour mise-à-jour logiciel seul (sans régénération des procédures, recommandé si vous avez plusieurs systèmes)

Remarque : Une sauvegarde de l'ancienne version est placée dans le savf Qgpl/Ldprx2017.

### 2. MISE A JOUR VLDP

Lancer le Setup du répertoire InstallVIdp.